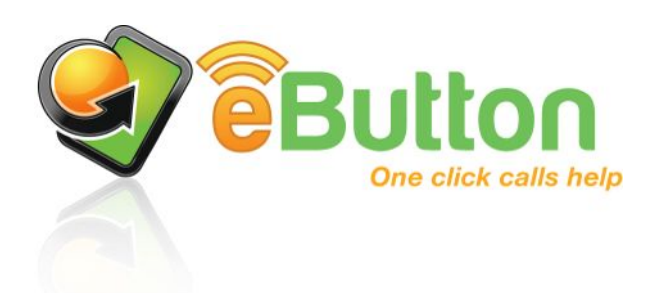

# User Guide

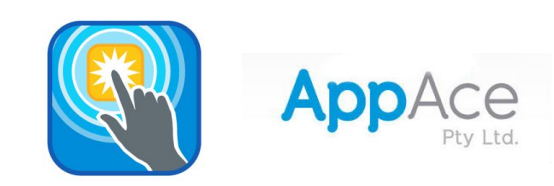

## Table of Contents

| Section 1       | Getting Started             |    |
|-----------------|-----------------------------|----|
| Initial Setup f | or eButtonApp               | 1  |
| Section 2       | eButtonApp in Detail        | 4  |
| My Details      |                             | 5  |
| Help Contacts   | 5                           | 6  |
| eButton         |                             | 7  |
| Connections     |                             | 9  |
| Section 3       | eButton                     | 10 |
| The eButton I   | Low Energy Bluetooth Device | 11 |
| Section 4       | Troubleshooting             | 12 |
| Troubleshoot    | ing                         | 13 |

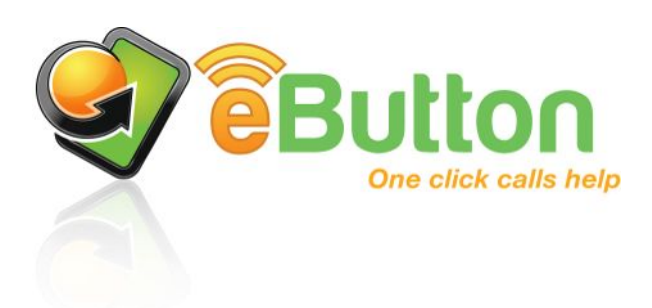

**Getting Started** 

## 🥪 Initial Setup for eButtonApp

#### 1. Using the browser on your phone, go to ebutton.com.au. \* 🗑 😤 📶 100% 🛑 6:31 PM ← → ebutton.com.au 🕀 🗊 🗶 ebutton.com.au 📀 🐻 본 00 Home 🔻 sonal Safety еВ Button 9 5 0 What's new Just once Version 1.0.5 Re Description The eButtonApp, used in conjunction with a Bluetooth Smart device), sends sms me selected contacts. The eButton is small, w 12 grams. No one need know you have initiated th Buy the eButton Download eButtonApp Install the eButtonApp from Play Store

#### 2. eButtonApp will download to your phone, and display the following screens in turn:

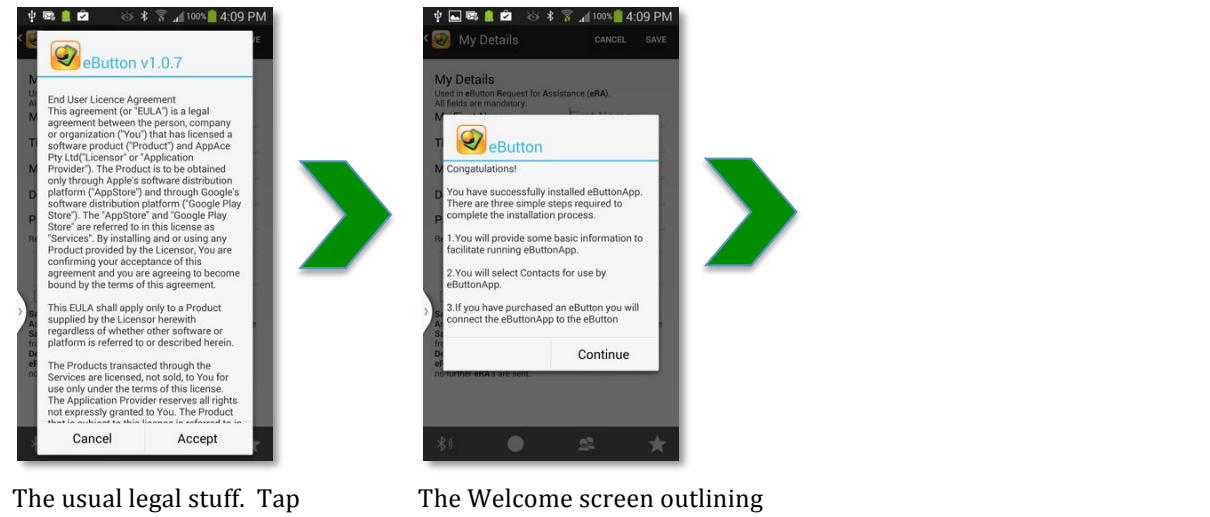

"Accept" to proceed.

the 3 steps to install

3. Enter "My Details". These rarely change. Safe Word and Password are optional.

| <image/> <complex-block></complex-block> | *My First Name:<br>*This Phone's No:<br>When Name and Phor<br>You can return to this | The name by which you are usually known.<br>So you can be contacted easily. Inclusion of<br>country codes is recommended.<br>No are entered, tap "Continue".<br>screen to enter:                                               |
|------------------------------------------|--------------------------------------------------------------------------------------|----------------------------------------------------------------------------------------------------|
|                                          | My Safe Word:                                                                        | Optional code word to be used if you accidently<br>initiate the eButton Request for Assistance<br>(eRA). It confirms you are OK, not under duress<br>or in shock.                                                              |
|                                          | Delay:                                                                               | The default period between sending successive<br>eRA SMS to your contacts (can be 0). Once a<br>contact responds, no further contacts receive<br>eRA's. Location change updates are sent to<br>anyone who has received an eRA. |
|                                          | Password:                                                                            | Optional to deactivate eRA's.                                                                                                    |

| 4. Select "Help Contacts" fro<br>We help Contacts<br>No Contacts Added<br>Continue<br>We or modify a contact s or to delete a<br>contact tap the witab.<br>To change the order of contacts or to delete a<br>contact, tap the witab.<br>Continue<br>Tap "Continue" | Som your phone's existing contacts.No Contacts AddedContinueNo Contacts AddedContinueSearchSearch<                                                                                                    |
|----------------------------------------------------------------------------------------------------|----------------------------------------------------------------------------------------------------|
| 5. Edit Contacts if needed. C                                                                                                    | <ul> <li>Change the order of contacts or delete contacts</li> <li>Tap to edit.</li> <li>Tap to delete.</li> <li>Drag reorder</li> <li>Done</li> <li>Ensure Contacts phone numbers are capable of receiving SMS.<br/>Advise each Contact that they have been added to your eRA list.</li> <li>If Contact has a "Blocked" number – see section "Help Contacts"</li> <li>When all details are added, tap "Continue"</li> </ul>                                                                                                    |
| 6. Link to eButton                                                                                                    | Image: Second second second |

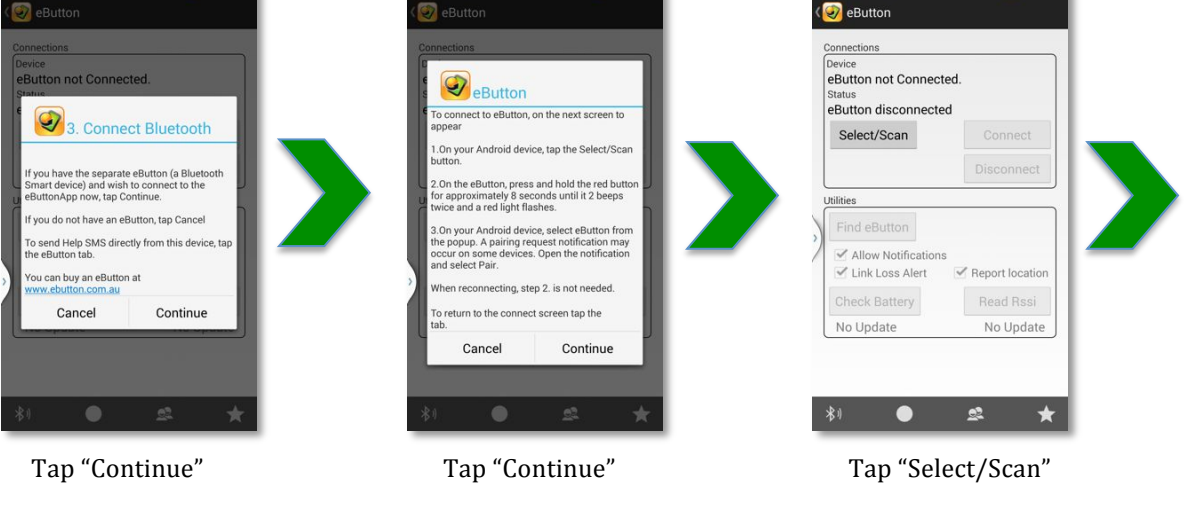

#### 7. "Advertise" eButton

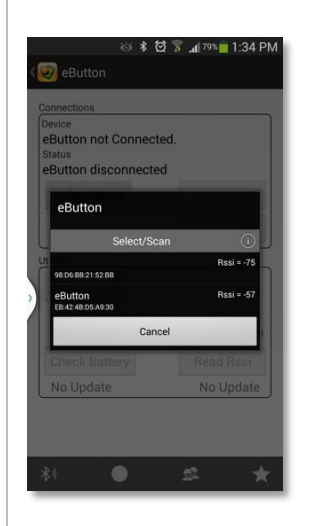

With eButton:

Press and hold red button for approximately 8 seconds until two beeps sound.

On your phone: eButton will appear in the dialog. Select eButton

On some phones, a pairing request notification will occur. If a notification is received, open notifications. A screen similar to those below will appear.

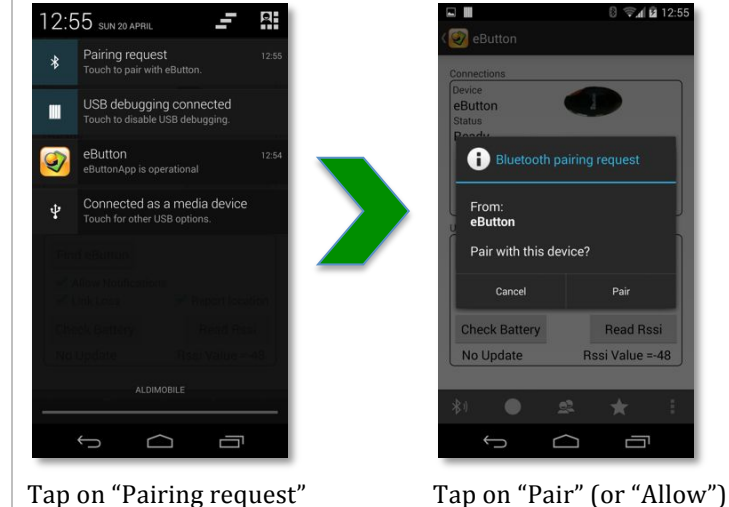

Not all phones notify a pairing request.

Many phones automatically allow pairing to occur.

In such cases these "Pairing request" screens do not appear.

On all phones, the folowing screens appear

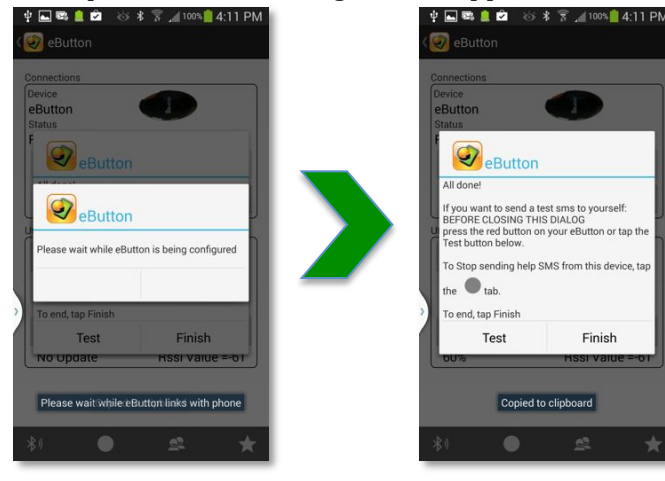

After a few seconds, the eButton will beep several times and this dialog appears. The test connection screen will display after the low energy Bluetooth connection is done If you have an eButton, click once to send a test SMS.

If you do not have an eButton, tap "Test" to send a test SMS.

To end, tap "Finish"

Your eButton is now ready to use.

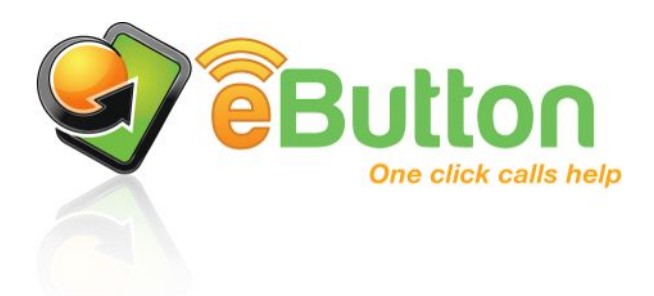

## eButtonApp in Detail

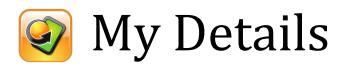

### On the tab bar, tap $\star$

#### Reviewing "My Details"

| All fields are mandatory.<br>My First Name:<br>This Phone's No:<br>My Safe Word:                                                                                                    | Mollie<br>+61400400400                                                                                                    |
|----------------------------------------------------------------------------------------------------|----------------------------------------------------------------------------------------------------|
| This Phone's No:<br>My Safe Word:                                                                                                    | +61400400400                                                                                                    |
| This Phone's No:<br>My Safe Word:                                                                                                    | +61400400400                                                                                                    |
| My Safe Word:                                                                                                    |                                                                                                    |
|                                                                                                    | Safe Word                                                                                                    |
| Delay (seconds):                                                                                                    | 180                                                                                                    |
| Password:                                                                                                    |                                                                                                    |
| Required to Deactivate eButton                                                                                                    |                                                                                                    |
| Edit eRA                                                                                                    | Clear All                                                                                                    |
| Adjust eRA for Hearing Im<br>Safe Word is used to confirm that<br>Assistance (eRA) SMS was sent<br>Safe Word to stop recipient(s) of<br>from arranging IMMEDIATE assi<br>Delay is the time in seconds beth<br>eRA's from your help contact list<br>no further eRA's are sent. | paired Use<br>at the eButton Request for<br>in error. You should use the<br>an eRA SMS notification<br>istance.<br>ween initiating subsequent<br>. When a contact responds |

These details are added during setup, and are explained in Section 1 "Getting Started".

These details rarely change.

If you wish to clear all fields, tap "Clear All"

If you wish to change the default **e**Button **R**equest for **A**ssistance (eRA), tap "Edit eRA". This will not change eRA for existing Contacts. See section "Help Contacts" for information regarding changing/updating individual contacts.

#### Changing Default "eRA"

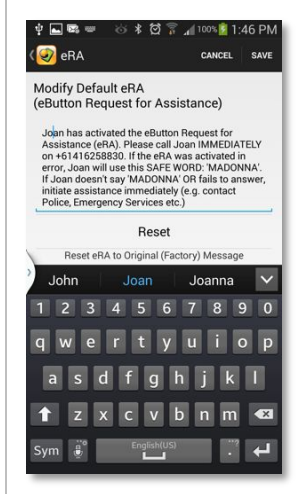

Tap "Edit eRA"

You can change the default message to anything you deem appropriate. It is strongly recommended to include a return contact number and a safe word.

After changing the eRA, you can reset the default eRA message back to the original "factory" message by tapping "Reset".

To return to "My Details", tap either "CANCEL", "SAVE" or the eButton icon

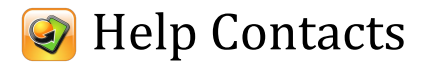

### On the tab bar, tap 오

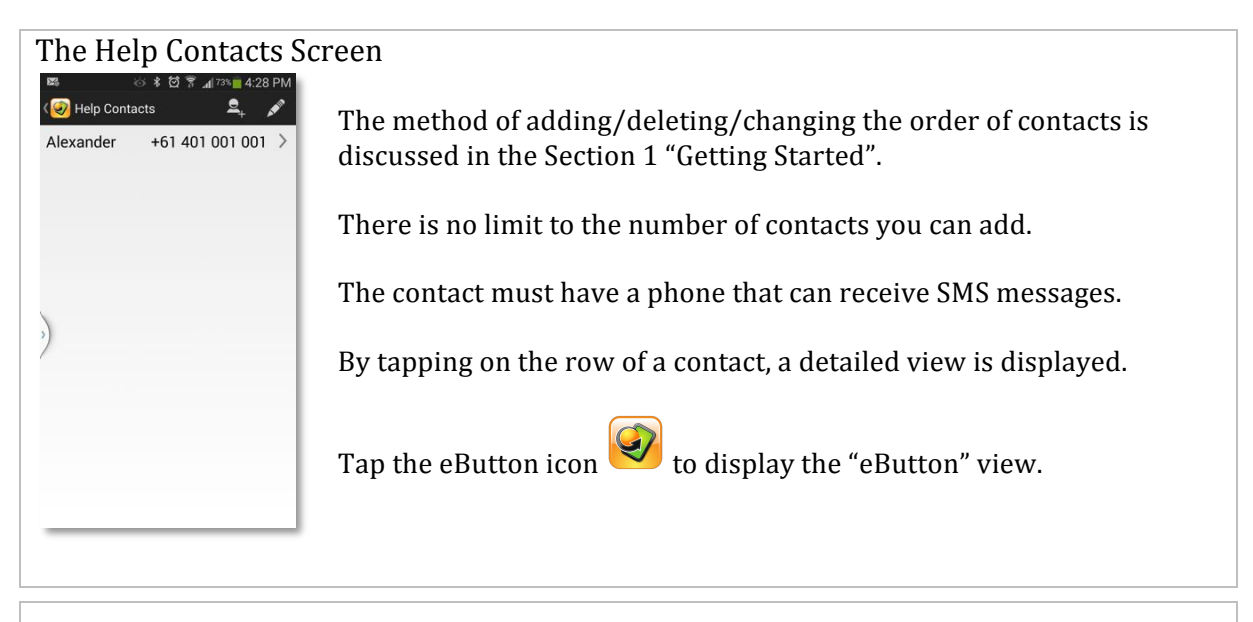

#### The Contact Details Screen

| Help Contact                                                                                                    | Alexander                                                                                                    |
|----------------------------------------------------------------------------------------------------|----------------------------------------------------------------------------------------------------|
| Phone:<br>Blocked number                                                                                                    | +61 401 001 001<br>Must be able to receive SMS                                                                                                    |
| Knows me as                                                                                                    | lan                                                                                                    |
| Safe Word:                                                                                                    | SUPERMAN                                                                                                    |
| Safe Word to confirm if M<br>to stop recipient arranging                                                                           | MS was sent in error. You MUST use Safe Word<br>Ig IMMEDIATE assistance                                                                                                    |
| Delay (secon                                                                                                    | ds) 180                                                                                                    |
| Button Request<br>Assistance (eR/<br>on +614111141<br>error, lan will us<br>'SUPERMAN'. If<br>fails to answer,<br>(e.g. contact Po | st for Assistance (eRA):<br>d the eButton Request for<br>A). Please call lan IMMEDIATELY<br>14. If the eRA was activated in<br>e this SAFE WORD:<br>lan doesn't say 'SUPERMAN' OR<br>initiate assistance immediately<br>lice, Emergency Services etc.) |
| Message+location<br>Map updated to tr                                                                                              | n map link SMS'd to Help Contact.<br>ack phone movements.                                                                                                    |
|                                                                                                    |                                                                                                    |

Ensure the phone number for the contact can receive SMS.

If the contact's phone has a blocked number (not available to you when they call), select the "Blocked number" checkbox. The eRA will request texting the Safe Word before calling.

If the contact knows you differently to the name shown, change it (e.g. Mum, Dad, or some nickname etc.)

The Safe Word and delay before sending an eRA to the next contact can also be changed.

To return to "Help Contacts", tap either "CANCEL", "SAVE" or the eButton icon

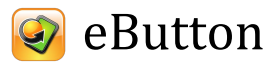

### On the tab bar, tap

The eButton Screen with eRA Not Activated.

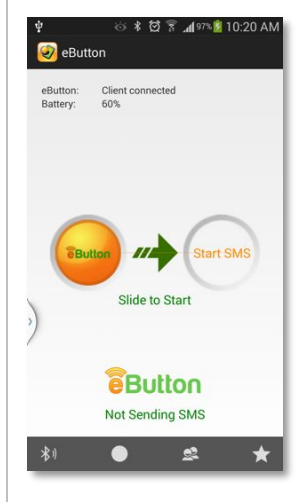

The eButton screen and the Connections screen are the two screens used most in eButtonApp.

The eRA is normally initiated by one click of the eButton.

It can also be initiated by sliding the eButton icon to the right, to the "Start SMS" location.

Once eRA SMS are being sent, the screen display changes to the screen displayed below.

#### The eButton Screen with eRA Activated

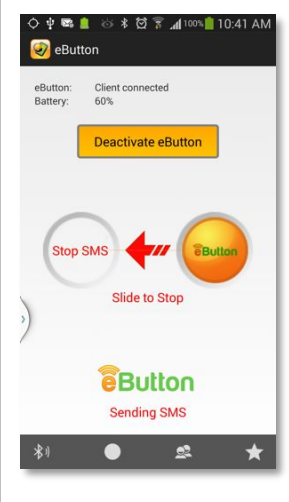

Once the eRA has been activated, the eButton screen will display a "Deactivate eButton" button.

To stop the sending eRA's and location updates, tap "Deactivate eButton" or slide the eButton icon to the left, to the "Stop SMS" location.

#### Default eRA received by Help Contacts

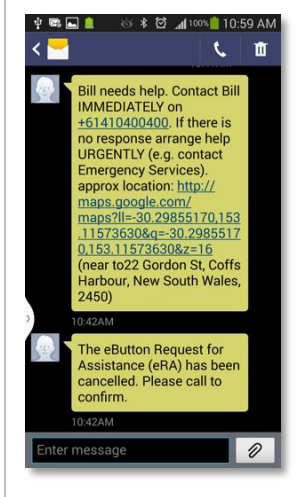

Once activated, the eButtonApp will send eRA's in turn to the Help Contacts. The subsequent eRA's are sent at the Delay intervals for each Help Contact until a Help Contact either calls or SMS's the Safe Word to the originating phone.

There is a link to facilitate return calls.

There is an approximate location (if it can be resolved) and a url for Google Maps to assist with pinpointing locations.

The default message adjusts if a Safe Word is set.

When a request for assistance is cancelled, a confirming SMS is sent.

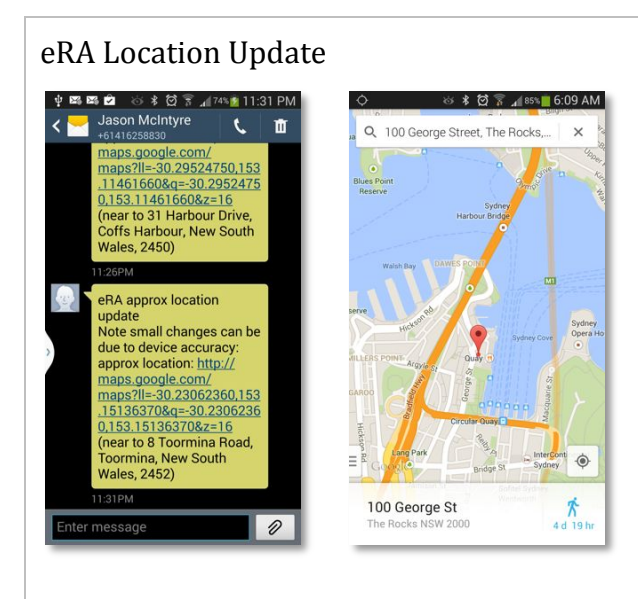

eRA location updates are sent if you (and your phone) are moving. Note that it is the eButtonApp on your phone that is responsible for determining location information and for sending eRA's.

A typical Google Map image is also shown.

If the link between the eButton and phone is lost while the eButton is activated, an SMS is sent to each Help Contact that has received an eRA. If the eButton link to the phone is reestablished, an SMS advising this fact is sent.

#### Ending eButton Requests for Assistance (eRA)

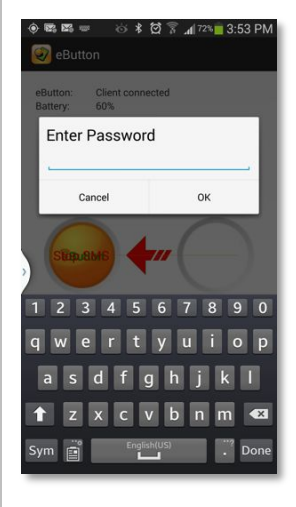

When circumstances allow, either tap the "Deactivate eButton" or slide the eButton icon to the left.

If you have set a password, the dialog to left appears. Enter your password and tap OK.

An SMS is sent to any Help Contact that has received an eRA, indicating the eRA has been cancelled. Help Contacts are requested to call and confirm all is well.

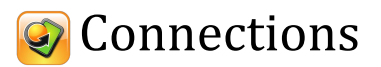

### On the tab bar, tap \*

After pairing the eButton with your phone, the Connections screen will look like this.

| 후 💄 🔅 🐐 🕴 🞢 100% 📲 3:36 PM<br>( 🥑 eButton<br>Connections                                                 | Auto Reconnect:                                    | Reconnects once eButton is in range in most cases.<br>Changes take effect next time eButton connects.                                                                                                    |
|----------------------------------------------------------------------------------------------------|----------------------------------------------------|----------------------------------------------------------------------------------------------------|
| Device<br>eButton<br>Status<br>Beach                                                                     | Disconnect:                                        | The Low Energy Bluetooth connection is closed.                                                                                                    |
| Select/Scan Connect                                                                                      | Find eButton:                                      | The eButton will beep. In this mode, one click of the eButton will stop the beeping (not send an eRA).                                                                                                    |
| Utilities<br>Find eButton<br>Allow Notifications<br>Link Loss<br>Check Battery<br>60%<br>Rssi Value =-88 | Allow Notificatio<br>Link Loss:<br>Report Location | ons: You will receive notifications for Link Loss and<br>low battery conditions.<br>Uncheck to disable Link Loss alert on eButton.<br>: When initiated, eButtonApp will include location<br>data. Uncheck this option if location information is |
| \$1 ● \$2 ★                                                                                              |                                                    | not required. Acquiring locations can take several seconds, delaying eRA slightly.                                                                                                    |
|                                                                                                    | Check Battery:<br>Read Rssi:                       | Checks the battery level of the eButton.<br>Indicates Bluetooth signal strength                                                                                                    |

#### Reconnecting eButton if the Link with your phone is lost.

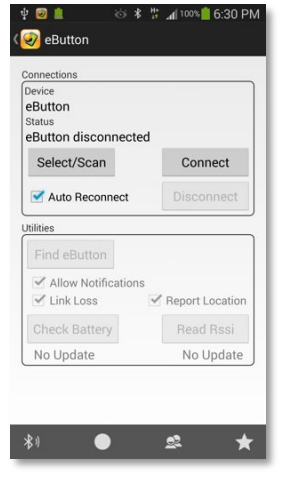

If the link between eButtonApp and eButton is lost, the Connections screen will look like this. The Link can be lost if you move out of range, turn off your phone, or turn on your phone's Airplane Mode.

| Connect:         | In most cases, the link between eButton and eButtonApp is re-established automatically or as a result of viewing a notification. |
|------------------|----------------------------------------------------------------------------------------------------|
| Select/Scan:     | If the "Connect" button is disabled, tap "Select/Scan"<br>and choose "eButton" from the pop-up list                              |
| See also section | on Troubleshooting if the Battery percentage or Rssi                                                                             |

values do not appear.

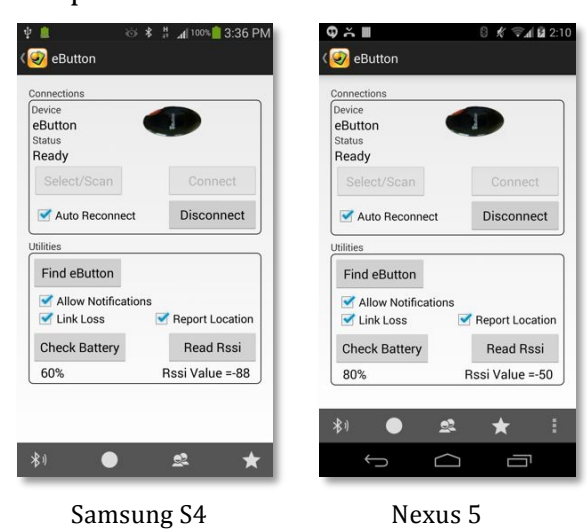

Sample "Connections" screens on different phones

Some phones, such as Nexus 5, display the eButton tab bar above the phones "Home" etc. tabs. The right hand side of the eButton tab bar may show a "More" tab that will display the "About" and "Settings" pop-up.

On the Samsung S4, tap to left of the "Home" button to display the "About" and "Settings" pop-up.

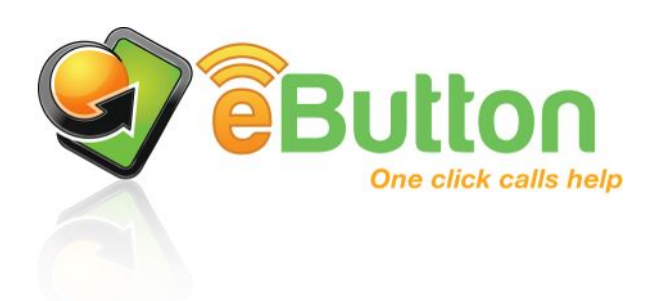

## eButton

(Low Energy Bluetooth Device)

### The eButton Low Energy Bluetooth Device

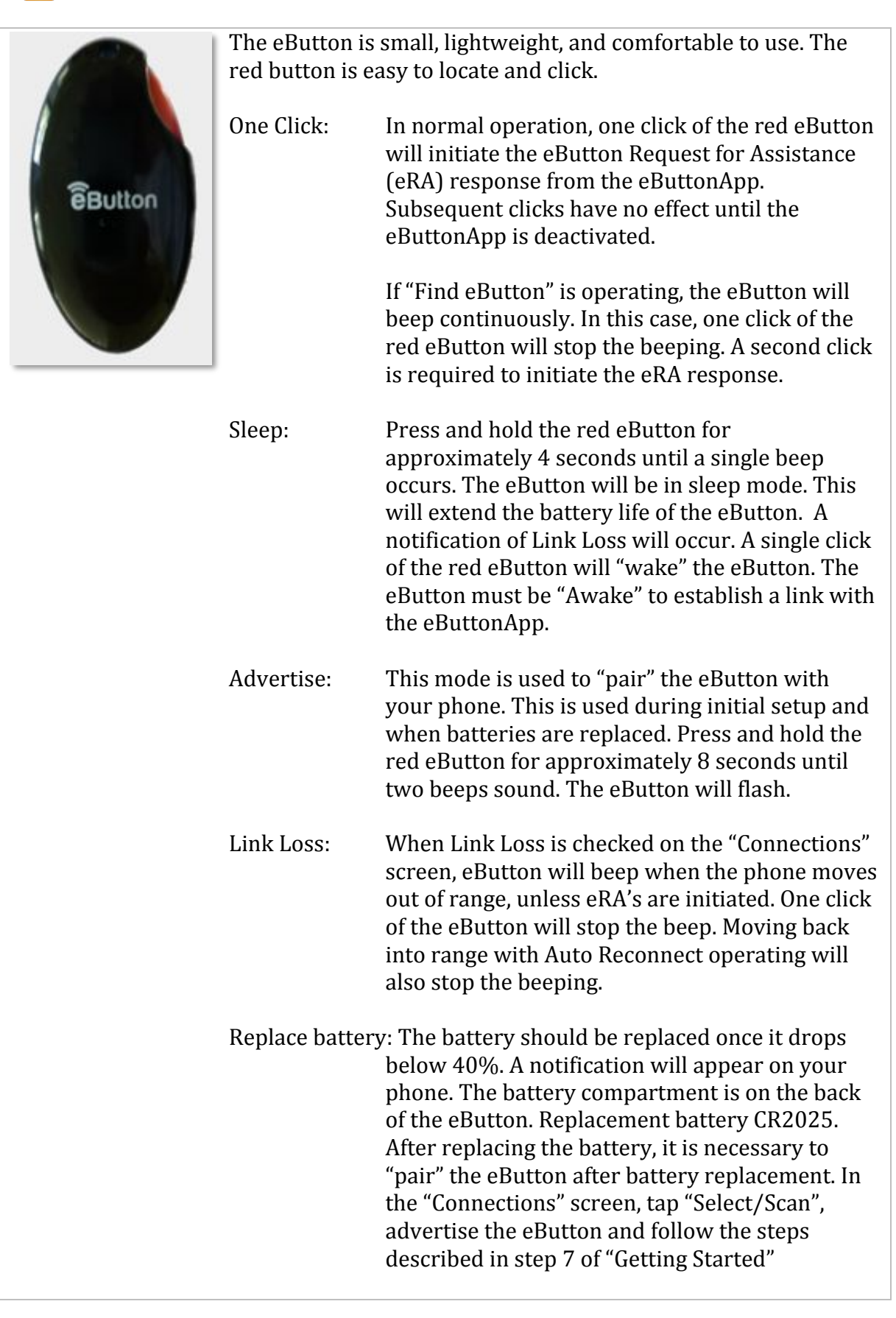

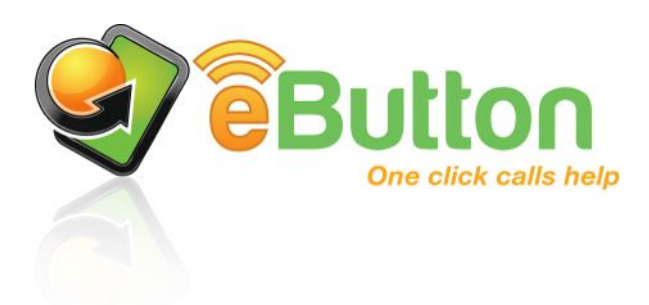

# Troubleshooting

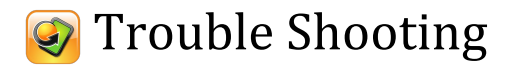

On some occasions the Low Energy Bluetooth function of your Android device might need to be reset. Work through the list below until you successfully reconnect the eButton to your phone.

- Tap the "Disconnect" button on the "Connections" screen of eButtonApp. Tap the "Connect" button if enabled or tap the "SelectI/Scan" button and choose "eButton" from the list. If after a few seconds a value for Rssi and Battery % appears, you have successfully reconnected and need do nothing more. Note that on some devices, reconnecting to Bluetooth can take up to 3 minutes.
- 2. Using your phone's "Settings" app, turn Bluetooth OFF then ON. Open the eButtonApp. When you open the eButtonApp it will try to reconnect automatically in most cases. If you have previously tapped "Disconnect", you will need to manually reconnect to Bluetooth. Tap "Connect" if it is enabled. Else, tap "Select/Scan" and select eButton from the list. If after a few seconds a value for Rssi and Battery % appears, you have successfully reconnected and need do nothing more.
- 3. Using your phone's "Settings" app, tap on "Bluetooth" to reveal the screen showing "Paired" devices. eButton should be listed as "paired". Tap on the "Settings" symbol in the eButton row. An option to "Unpair" should appear. Select "Unpair". Turn Bluetooth OFF. Using your phone's power button, restart your phone. Put the eButton to "Sleep" (hold eButton until beep sounds, approx. 4 seconds). Open the eButtonApp. Tap "Select/Scan". "Advertise" the eButton (press and hold the eButton until 2 beeps sound, approx.. 8 seconds). Select eButton from the list. (For description of "Sleep" and "Advertise" see section "The eButton Device")

If you experience frequent Link Loss for no apparent reason, or have difficulty in establishing a Link after using Airplane Mode, Turning your phone Off/On, or after moving out of range, please go to <u>www.ebutton.com.au/contact</u>. Please provide details of the make and model of your Android device and the Android version it is running. If possible, explain the circumstances that cause Link Loss.